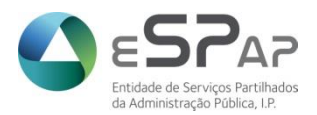

# Atualização do Java para acesso ao portal do SIGO a partir de 12/09/2022

# Enquadramento

A atualização dos produtos que suportam o Portal do SIGO a partir de 12/09/2022, requer, para o seu correto funcionamento, a atualização do Java.

Até esta data, o SIGO suportava a versão do Java 1.7.0\_72, pelo que é pressuposto do abaixo referido a existência desta versão no posto de trabalho.

Para confirmar, pode aceder ao Java, pesquisar na (1) lupa do Windows por java e (2) entrar na App "*Configure Java*".

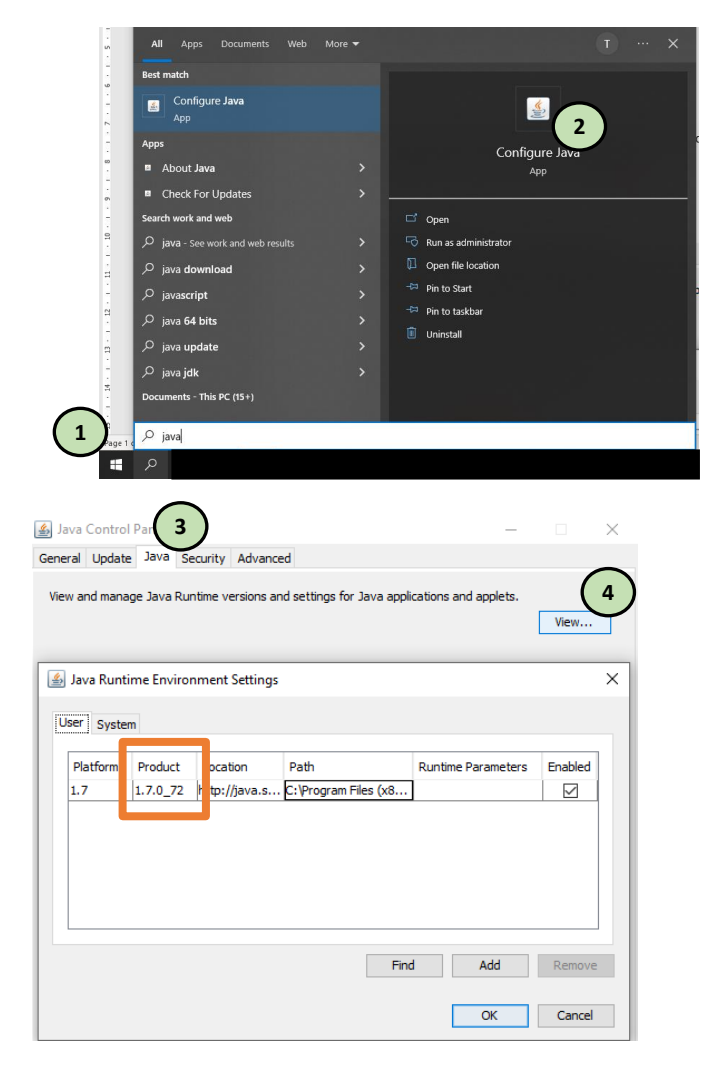

No (3) separador "Java", (4) clicando no botão "View".

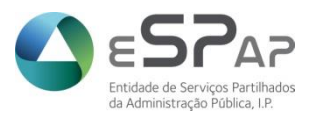

Os utilizadores do SIGO cujo código de acesso começa por 1,2,3,4,5,6 (exemplo 1000AAAA,2000BBBB), devem atualizar o java para a versão mais atual, desinstalando a versão atual.

Os utilizadores do SIGO cujo seu código de acesso começa por 9 (exemplo 9900AAAA,9901BBBB), devem manter a atual versão o java (versão 1.7.0\_72), necessária para acesso ao Discoverer, e instalar também a versão mais atual do java (por exemplo, versão 1.8.0\_333), passando a usar as duas, consoante aceda ao *Discoverer* ou a ecrãs (esta escolha da versão do java é feita de forma automática).

# Atualização do JAVA

### Para utilizadores com código de acesso 1\*, 2\*, 3\*, 4\*, 5\* e 6\*.

#### Passo 1

Acedendo ao Java (explicado anteriormente), no separador "Update", selecionar o botão "Update Now"

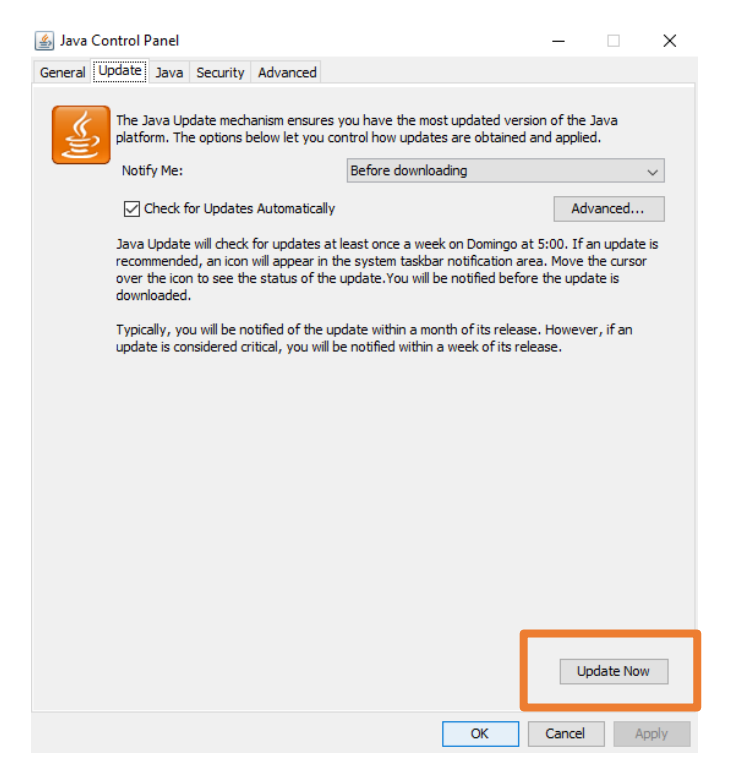

NOTA: Caso não tenha disponível a opção de "*Update*", deverá contactar a sua informática ou fazer download da versão do Java 32 bits disponível em https://www.java.com/pt-BR/download/manual.jsp.

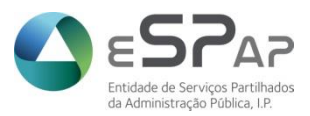

## Passo 2

No decorrer da instalação são apresentados uma sequência de écrans onde deverão selecionar as opções abaixo identificadas.

| Java Setup - Welcome                                                                                                    | _ |          | ×  |  |  |  |  |
|----------------------------------------------------------------------------------------------------|---|----------|----|--|--|--|--|
| () Java<br>Severe                                                                                                    |   |          |    |  |  |  |  |
| Welcome to Java - Updated License Terms                                                                                                    |   |          |    |  |  |  |  |
| The terms under which this version of the software is licensed have changed.<br><u>Updated License Agreement</u><br>This version of the Java Runtime is licensed only for your personal (non-commercial) desktop and laptop<br>use.<br>Commercial use of this software requires a separate license from Oracle or from your software vendor.<br>Click Install to accept the license agreement and install Java now or click Remove to uninstall it from your<br>system.<br>No personal information is gathered as part of our install process. <u>Details on the information we collect</u> |   |          |    |  |  |  |  |
| Insta                                                                                                    |   | Remov    | /e |  |  |  |  |
| l Java Update - Update Available                                                                                                    | - |          | ×  |  |  |  |  |
| E Java                                                                                                    |   |          |    |  |  |  |  |
| Java Update Available                                                                                                    |   |          |    |  |  |  |  |
| Click Update to continue<br>More information                                                                                                    |   |          |    |  |  |  |  |
|                                                                                                    |   |          |    |  |  |  |  |
|                                                                                                    |   |          |    |  |  |  |  |
|                                                                                                    |   |          |    |  |  |  |  |
| Later                                                                                                    |   | Update > |    |  |  |  |  |

É ainda questionado sobre a desinstalação da versão existente no posto de trabalho. Devem responder "Uninstall"

| Java Setup - Uninstall out-of-date versions                                                                         | -                 |             | × |
|----------------------------------------------------------------------------------------------------|-------------------|-------------|---|
|                                                                                                    |                   |             |   |
| Out-of-Date Java versions Detected                                                                                  |                   |             |   |
| Keeping out-of-date Java versions installed on your system may present a security risk.                             |                   |             |   |
| ☑ Java 7 Update 72                                                                                                  |                   | ,           | ^ |
|                                                                                                    |                   |             | ~ |
| Click "Uninstall" to uninstall the selected Java versions.                                                          |                   |             |   |
| Warning: Uninstalling out-of-date versions of Java may cause some older Java applications to no lon-<br>information | ger run. <u>I</u> | <u>More</u> |   |
|                                                                                                    |                   |             |   |
| Not Now                                                                                                    |                   | Uninstal    | > |

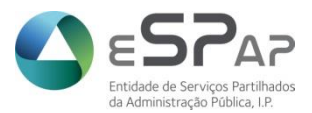

## Para utilizadores com código de acesso 9\*

#### Passo 1

Acedendo ao Java (explicado anteriormente), no separador "Update", selecionar o botão "Update Now"

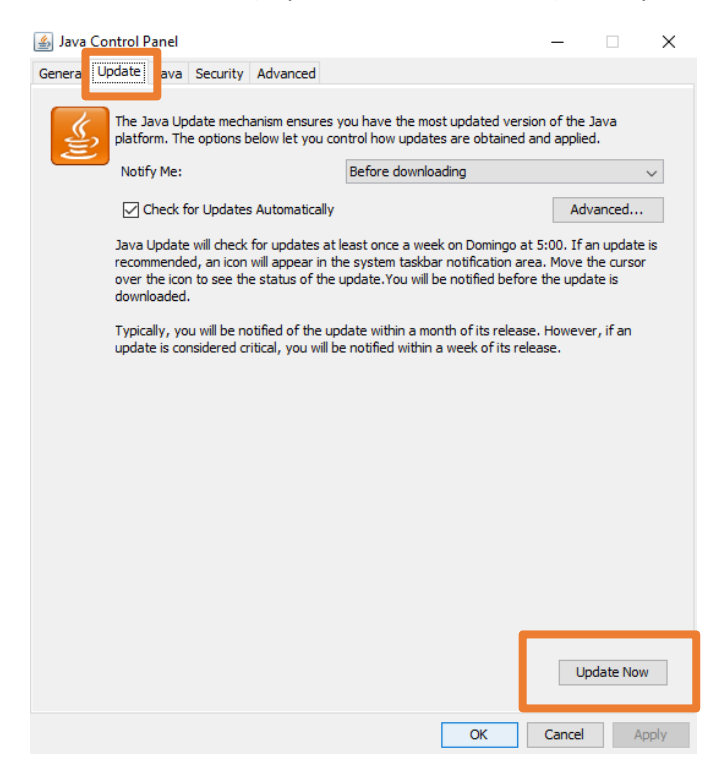

NOTA: Caso não tenha disponível a opção de "*Update*", deverá contactar a sua informática ou fazer download da versão do Java 32 bits disponível em https://www.java.com/pt-BR/download/manual.jsp.

#### Passo 2

No decorrer da instalação são apresentados uma sequência de écrans onde deverão selecionar as opções abaixo identificadas.

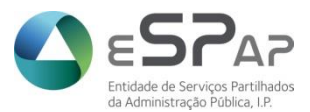

| Java Update - Update Available                                                                                                    | -                                                                                   | - 🗆                          | ×  |
|----------------------------------------------------------------------------------------------------|-------------------------------------------------------------------------------------|------------------------------|----|
| Please remove unused versions o                                                                                                    | of Java                                                                             |                              |    |
| It appears that you have not used Java on your system in over 6 month:<br>by clicking the <b>Remove</b> button below. If you later decide you need Java,<br>If you wish to keep Java on your system, please update it by clicking the | s. We recommend that y<br>you can re-install it froi<br><b>Update</b> button below. | rou uninstall<br>m java.com. | it |
|                                                                                                    | Update                                                                              | Remove                       | >  |

| Java Setup - Welcome                                                                                                    | -                                                                                                   |                                                          | ×        |
|----------------------------------------------------------------------------------------------------|----------------------------------------------------------------------------------------------------|----------------------------------------------------------|----------|
|                                                                                                    |                                                                                                    |                                                          |          |
| Welcome to Java - Updated License Terms                                                                                                    |                                                                                                    |                                                          |          |
| The terms under which this version of the software is licensed hav<br>Updated License Agreement<br>This version of the Java Runtime is licensed only for your personal (non-commenus)<br>Commercial use of this software requires a separate license from Oracle or fro<br>Click Install to accept the license agreement and install Java now or click Removisystem.<br>No personal information is gathered as part of our install process. <u>Details on the</u> | e changed.<br>rcial) desktop a<br>m your softward<br>e to uninstall it f<br><u>he information v</u> | nd laptop<br>e vendor.<br>from your<br><u>ve collect</u> | <b>)</b> |
|                                                                                                    | nstall                                                                                              | Remov                                                    | e        |

É ainda questionado sobre a desinstalação da versão existente no posto de trabalho. Devem responder "Not now"

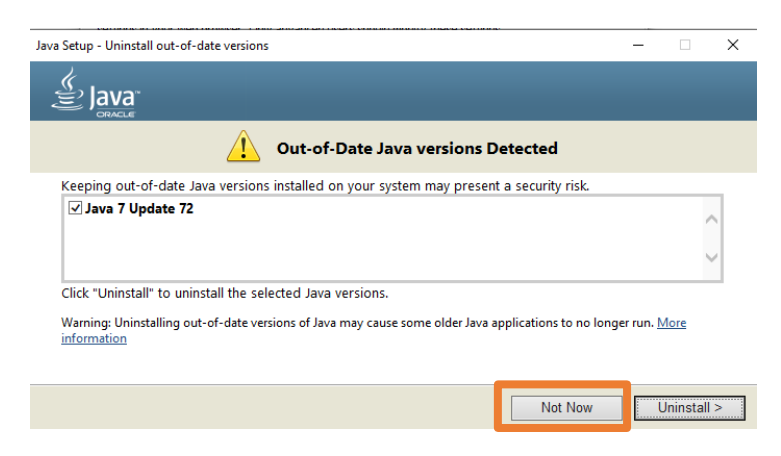

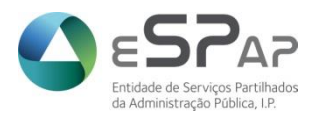

## Passo 3

| 🛓 Java Control Panel                                                                                                    |                                   |                                         |                                |            | _             |             | ×   |
|----------------------------------------------------------------------------------------------------|-----------------------------------|-----------------------------------------|--------------------------------|------------|---------------|-------------|-----|
| General Update Java                                                                                                    | Security                          | Advanced                                |                                |            |               |             |     |
| 🗹 Enable Java content f                                                                                                    | for browse                        | r and Web Start                         | applications                   |            |               |             |     |
| Security level for applica                                                                                                    | ations not o                      | on the Exception                        | Site list                      |            |               |             |     |
| 🔿 Very High                                                                                                    |                                   |                                         |                                |            |               |             |     |
| Only Java applicati<br>and only if the cert                                                                                                    | ions identif<br>tificate can      | ied by a certifica<br>be verified as no | te from a trust<br>ot revoked. | ed autho   | rity are allo | wed to rur  | ٦,  |
| () High                                                                                                    |                                   |                                         |                                |            |               |             |     |
| Java applications identified by a certificate from a trusted authority are allowed to run, even<br>if the revocation status of the certificate cannot be verified. |                                   |                                         |                                |            |               |             |     |
| Exception Site List                                                                                                    |                                   |                                         |                                |            |               |             |     |
| Applications launched<br>security prompts.                                                                                                    | d from the                        | sites listed below                      | will be allowed                | l to run a | fter the app  | propriate   |     |
| https://dev-www.sigo<br>https://ppr-www.sigo<br>https://ppr-www.sigo                                                                                               | o.gov.pt<br>o.gov.pt<br>raa.gov.p | t                                       |                                | <b>^</b>   | Edit Sit      | e List      |     |
|                                                                                                    |                                   | Restore S                               | Security Promp                 | ts         | Manage Ce     | rtificates. |     |
|                                                                                                    |                                   |                                         |                                | OK         | Cancel        | Ap          | ply |

# No separador "Security", selecionar o botão "Restore Security Prompts"

#### Passo 4

Na primeira vez que entre no *Discoverer*, deverá aparecer a mensagem seguinte, e deverá escolher a opção: "*Allow this application to run with the requested version* (1.7.0\_72)". Ou seja o *Discoverer* requere a versão 1.7.0\_72.

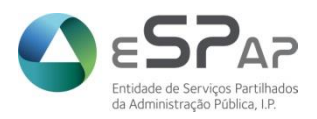

| Security Warning                                                                                                    |                    | ×                                                           |  |  |  |  |
|----------------------------------------------------------------------------------------------------|--------------------|-------------------------------------------------------------|--|--|--|--|
| An application would like access to an out-of-date version of Java.                                                                                                    |                    |                                                             |  |  |  |  |
| 1                                                                                                    | Name:<br>Location: | oracle.disco.DiscoApplet<br>https://ppr-www.sigo.gov.pt:443 |  |  |  |  |
| Risk: Malicious applications can attempt to use older versions of Java on your system to compromise your<br>system and put your computer and your personal information at risk. It is recommended that you<br>run with the latest version of Java installed.<br>More Information |                    |                                                             |  |  |  |  |
| Choose the version of Java to run this application:                                                                                                    |                    |                                                             |  |  |  |  |
| O Run with the latest version on your system (Recommended)                                                                                                    |                    |                                                             |  |  |  |  |
| Allow this application to run with the requested version (1.7.0_72)                                                                                                    |                    |                                                             |  |  |  |  |
|                                                                                                    |                    | Continue Cancel                                             |  |  |  |  |